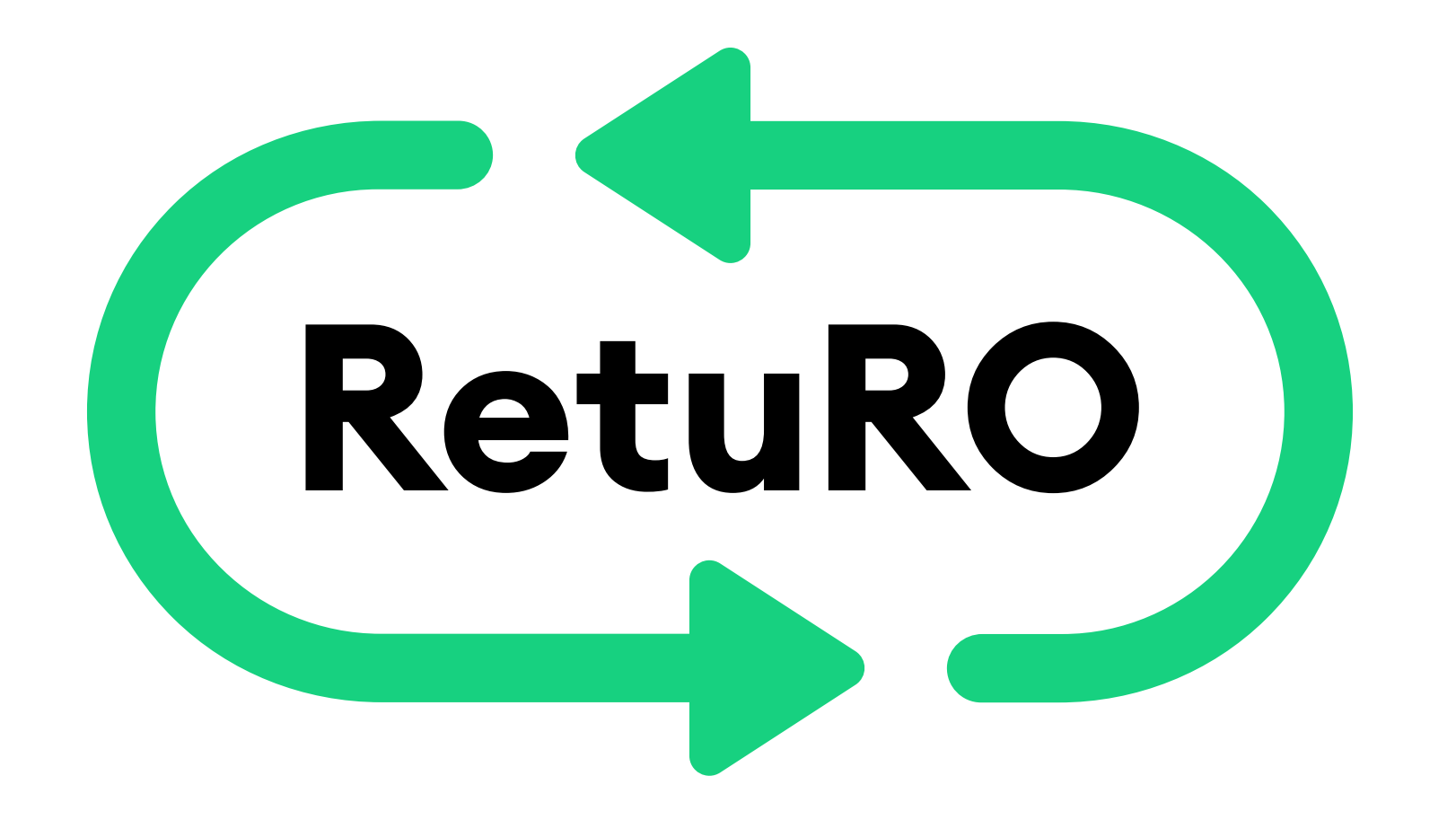

## ACCESAREA CONTULUI DE UTILIZATOR ȘI INTRODUCEREA DATELOR PENTRU TRANSMITEREA RAPOARTELOR

# **PRODUCĂTORI ȘI IMPORTATORI**

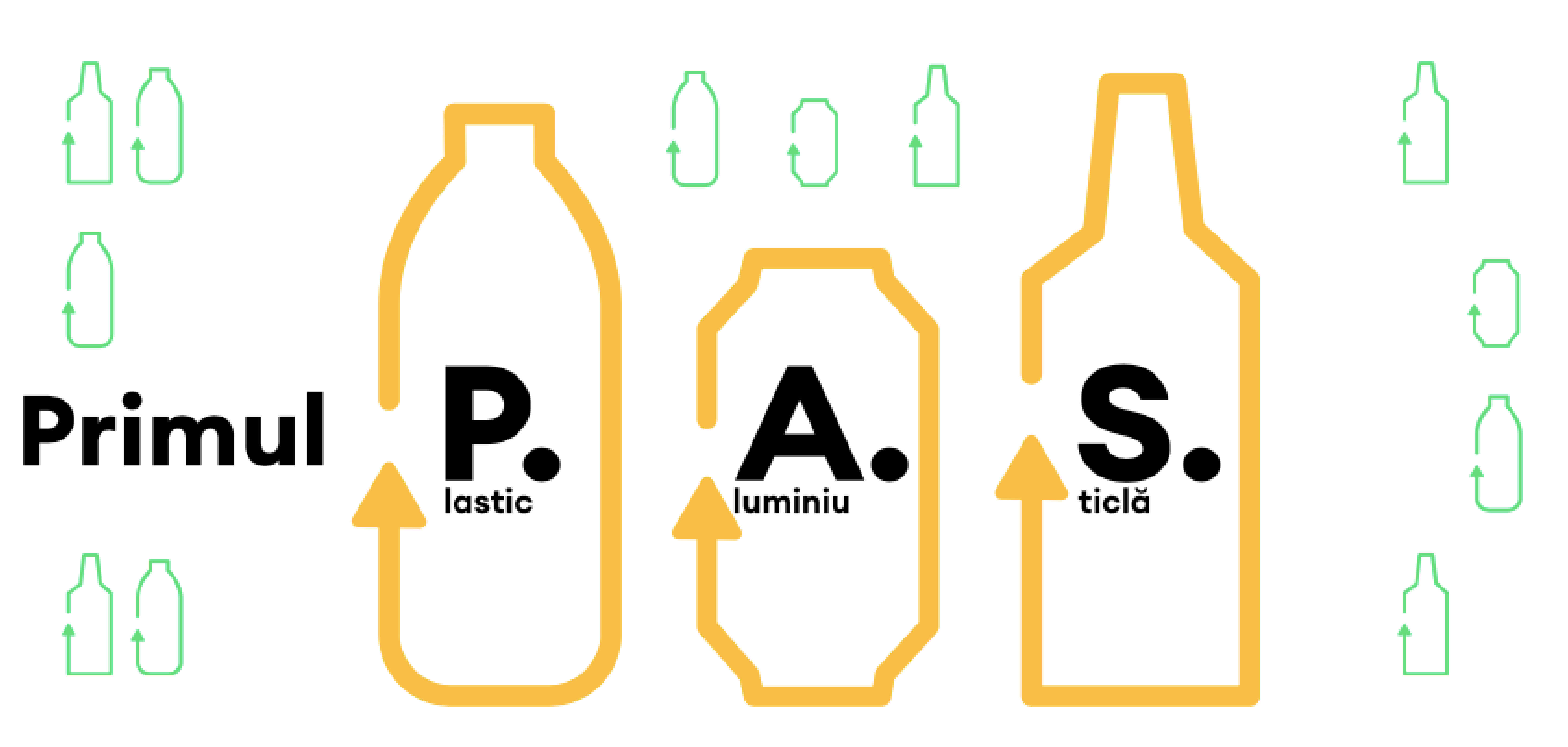

## ACCESAREA CONTULUI DE UTILIZATOR ȘI INTRODUCEREA DATELOR PENTRU TRANSMITEREA RAPOARTELOR

# PRODUCĂTORI ȘI IMPORTATORI

### 1. Accesarea contului de utilizator

2. Introducerea datelor în contul de utilizator în vederea înregistrării în baza de date a Sistemului de Garanție-Returnare (SGR)

3. Adăugarea rapoartelor de vânzări de produse în ambalaje SGR - manual sau prin importul de fișiere tip .CSV

4. Transmiterea rapoartelor

5. Appendix 1 - Resetarea parolei

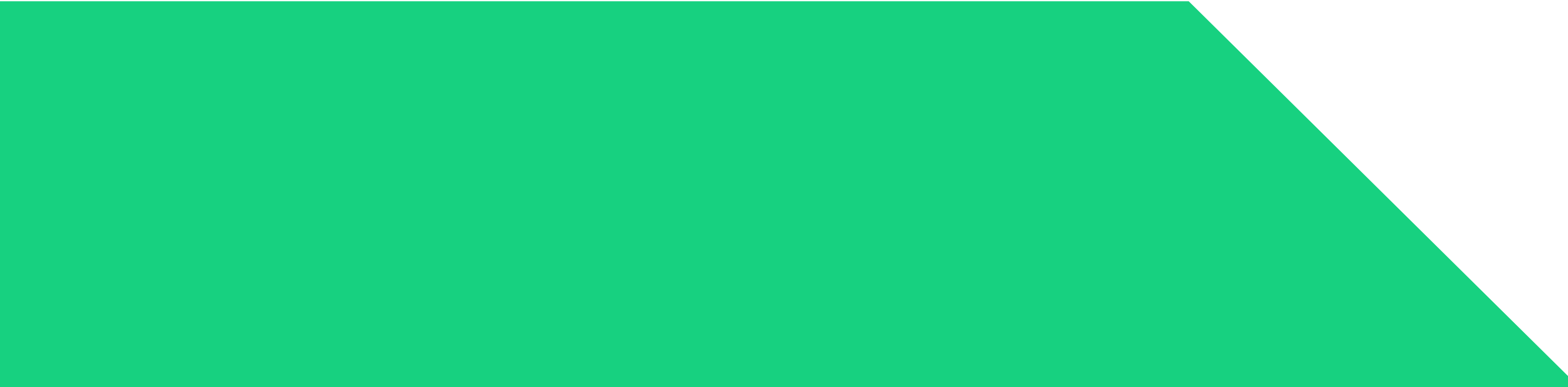

### Accesarea contului de utilizator

După crearea și activarea contului vei putea accesa contul tău oricând, 24 de ore pe zi, din orice locație ce dispune de o conexiune la internet și o versiune de navigator web (browser web) compatibilă. Accesul la contul de utilizator este disponibil și în varianta pentru calculator (desktop), dar și într-o variantă optimizată pentru vizualizare pe dispozitive mobile (smartphone, tabletă etc).

Principalele functionalități îți vor permite să vizualizezi și să editezi datele companiei, să adaugi rapoarte de vânzare și să semnezi contractul cu RetuRO după ce rapoartele transmise sunt validate de către RetuRO.

Pentru a accesa contul de utilizator trebuie să parcurgeți următorii pași:

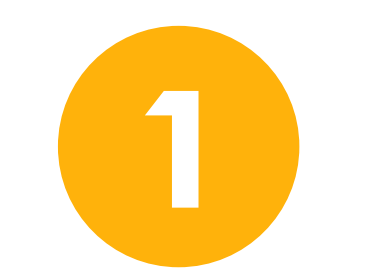

Accesați site-ul RetuRO, www.returosgr.ro și apoi faceți clic pe butonul "Înregistrează-te în platforma SGR" aflat în partea dreaptă a meniului principal și veți fi redirecționat către ecranul principal al portalului. Aceasta este pagina unde vă puteți oricând conecta la contul dvs. și se poate accesa și direct, la următorul link: https://portal.returosgr.ro

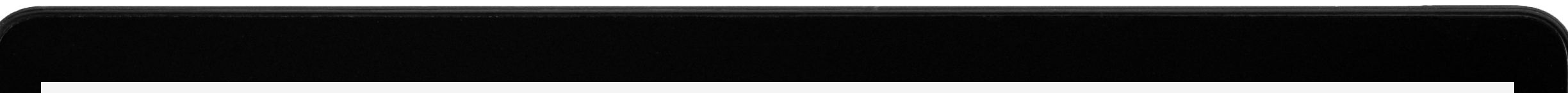

| RetuRO                                |                                                |                                                          |                                                                         |  |  |  |  |  |
|---------------------------------------|------------------------------------------------|----------------------------------------------------------|-------------------------------------------------------------------------|--|--|--|--|--|
|                                       | Înregistrează-te                               |                                                          |                                                                         |  |  |  |  |  |
|                                       | F                                              | <b>₽</b>                                                 |                                                                         |  |  |  |  |  |
|                                       | Comerciant sau HoReCa                          | Producător sau importato                                 | r                                                                       |  |  |  |  |  |
|                                       | <u>Am deja un cont.</u>                        | <u>Vreau să-l accesez.</u>                               |                                                                         |  |  |  |  |  |
|                                       |                                                |                                                          |                                                                         |  |  |  |  |  |
|                                       |                                                |                                                          |                                                                         |  |  |  |  |  |
|                                       |                                                |                                                          |                                                                         |  |  |  |  |  |
| GDPR Procedură de înregistrare Produc | ători Procedură de înregistrare Comercianți Pe | olitică de cookies Termeni și condiții Copyright<br>O EN | t © 2022 RetuRO Call Center: 0 21 207 00 09<br>Luni-Vineri: 09:00-18:00 |  |  |  |  |  |
|                                       |                                                |                                                          |                                                                         |  |  |  |  |  |

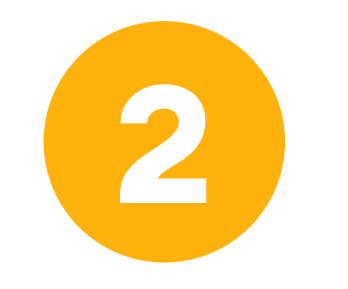

Faceți clic pe "Am deja un cont. Vreau să-l accesez" și se va afișa ecranul de autentificare. Pentru accesarea contului introduceți adresa de email și parola setată apoi clic pe butonul "Conectare".

| RetuRO   Conectați-vă cu adresă de e-mail |                   |
|-------------------------------------------|-------------------|
| Parolă<br>Ați uitat parola?<br>Conectare  |                   |
|                                           | $\Lambda \Lambda$ |
|                                           |                   |

Introducerea datelor în contul de utilizator în vederea înregistrării în baza de date a Sistemului de Garanție-Returnare (SGR)

> Ulterior deschiderii contului de utilizator, se va accesa PROFILUL **PRODUCĂTORULUI** pentru a introduce informațiile necesare în vederea finalizării procesului de înregistrare în baza de date a Sistemului de Garanție-Returnare.

> Faceți clic pe tab-ul Producător aflat în partea stânga de sus a meniului principal și se va afișa ecranul în care puteți adăuga rapoartele. Tot din aceasta secțiune se vor putea semna și transmite rapoartele către RetuRO.

| RetuRO Profile             | ul meu Producător |                                                                                                    | RETURO SISTEM C<br>Producător LM Admin | ≡ |
|----------------------------|-------------------|----------------------------------------------------------------------------------------------------|----------------------------------------|---|
| Rapoarte Documente și Cont | racte             |                                                                                                    |                                        | ↔ |
| Rapoarte ale produ         | ıcătorilor        |                                                                                                    |                                        |   |
|                            | Adăugați rapo     | Nu a fost adăugată încă o înregistrare.<br>ortul și solicitați revizuirea și primiți documentul pentru semnare de la RetuR | 0                                      |   |
|                            |                   | + Adăugați raport                                                                                                    |                                        |   |

Adăugarea rapoartelor se poate face manual sau prin import de fișiere tip .CVS.

| RetuRO                                            | Profilul meu                          | Producător                     |                                      |                                           | RETURO SISTEM C<br>Producător LM Admin                 |
|---------------------------------------------------|---------------------------------------|--------------------------------|--------------------------------------|-------------------------------------------|--------------------------------------------------------|
| apoarte Documente                                 | și Contracte                          |                                |                                      |                                           |                                                        |
| Raport $\rightarrow$ RE                           | PP000024                              | 0001                           |                                      |                                           |                                                        |
| Deschide                                          |                                       |                                |                                      |                                           |                                                        |
|                                                   |                                       |                                | ſ                                    | 1                                         |                                                        |
|                                                   |                                       |                                |                                      | J<br>                                     |                                                        |
|                                                   |                                       |                                | Nu există date<br>Nu există          | disponibile<br>á date                     |                                                        |
|                                                   |                                       |                                |                                      |                                           | 10 -                                                   |
| Trimiteti datele r                                | aportului                             |                                |                                      |                                           |                                                        |
|                                                   |                                       |                                |                                      |                                           |                                                        |
| Manual                                            | Format fișie                          | er CSV                         |                                      |                                           |                                                        |
| Dacă optați pentru int<br>până la 3 l) și categor | roducerea manua<br>ie de produs conți | lă a datelor, va trel<br>inut. | bui să faceți câte o înregistrare pe | ntru fiecare tip de material (PET, sticlă | á, metal), volum per unitate de ambalaj (0,1 l, 0,5 l, |
| Selectați luna de ra                              | portare *                             |                                |                                      | Barieră de oxigen *                       |                                                        |
|                                                   |                                       |                                |                                      |                                           |                                                        |

| GDPR                   | Politică de cookies | Termeni și condiții | Copyright © 2022-2023 RetuRO                                     | ROE    |
|------------------------|---------------------|---------------------|------------------------------------------------------------------|--------|
| Trimite                |                     |                     |                                                                  |        |
| Transparent            |                     | ~                   | 0                                                                |        |
| Culoarea ambalajului * |                     |                     | Numărul total de unități vândute pentru perioada                 |        |
| PET                    |                     | ~                   | 0                                                                |        |
| fipul de ambalaj *     |                     |                     | Greutatea totală a ambalajelor, în kg, vândută în perioada respe | ectivă |
| Băuturi nealcoolice    |                     | ~                   | 0                                                                |        |
|                        |                     |                     |                                                                  |        |

Da

 $\sim$ 

Clic pe "+Adaugă" și apoi clic pe butonul "Importă fișier csv" sau completați formularul, dacă optați pentru introducerea manuală a datelor.

Rapoartele lunare trebuie să conțină numărul de unități de ambalaje SGR și greutatea aferentă de ambalaj exprimată în kilograme introduse pe piața națională în anul calendaristic anterior, defalcate pe lună, categorii de produse continute, tip de material pe subcategorii, inclusiv culoarea materialului (pentru plastic) și dacă plasticul conține barieră de oxigen (în principal alcoolică), volumul (număr de mililitri) pe unitate de ambalaj.

Informatiile mentionate mai sus vor fi completate pentru anul calendaristic anterior celui în care este definitivată procedura de înregistrare a

Producătorului în SGR. Astfel, de exemplu, în măsura în care procedura de înregistrare este definitivată în 2023, datele completate vor corespunde anului calendaristic 2022.

### NOTE:

- Valoarea câmpurilor "Volumul în mililitri", "Greutatea totală a ambalajelor, în kg, vândută în perioada respectivă" și "Numărul total de unități vândute pentru perioada" trebuie să fie numere întregi, fără zecimale.
- O categorie de produs se raporteză separat dacă este ambalat în recipiente cu volum diferit. De exemplu, dacă produceți cidru la 500ml și 750ml, atunci trebuie să creați două rapoarte separate, chiar dacă sunt în același tip de ambalaj și de aceeși culoare.

### Introducerea manuală a rapoartelor lunare

### Dacă optați pentru introducerea manuală a rapoartelor atunci faceți clic pe butonul "+ Adaugă" și completați formularul de mai jos:

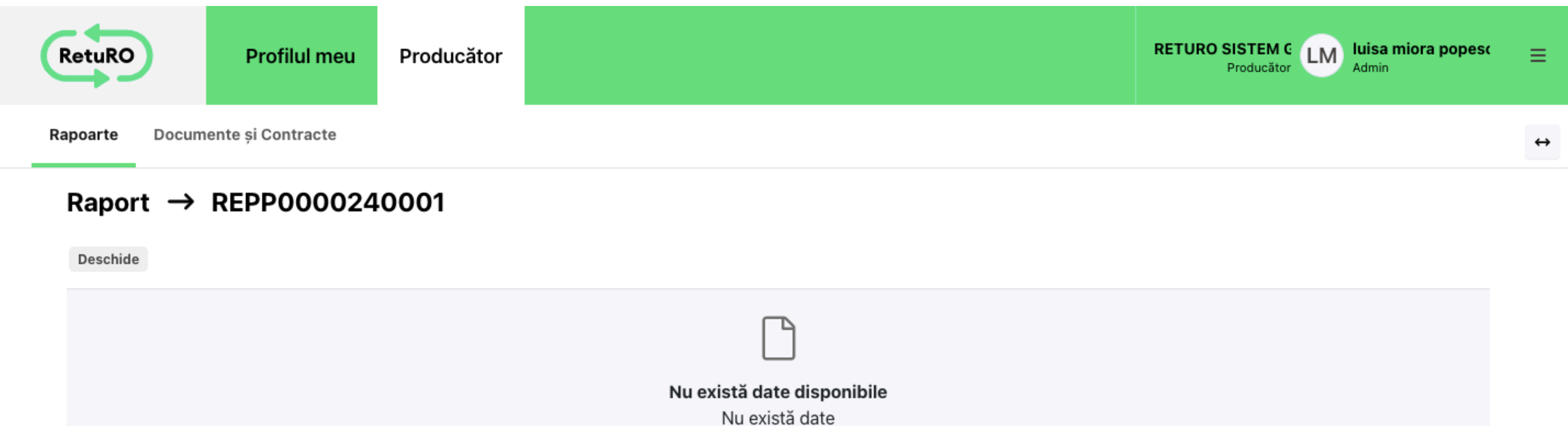

#### 10 🕶

#### Trimiteți datele raportului

#### Manual Format fisier CSV

Dacă optați pentru introducerea manuală a datelor, va trebui să faceți câte o înregistrare pentru fiecare tip de material (PET, sticlă, metal), volum per unitate de ambalaj (0,1 l, 0,5 l, până la 3 l) și categorie de produs continut.

| Selectați luna de raportar | re *                |                     | Barieră de oxigen *                                                   |       |
|----------------------------|---------------------|---------------------|-----------------------------------------------------------------------|-------|
| ianuarie 2023              |                     |                     | Da                                                                    | ~     |
| Categorie produs *         |                     |                     | Volumul în mililitri *                                                |       |
| Băuturi nealcoolice        |                     | ~                   | 0                                                                     |       |
| Tipul de ambalaj *         |                     |                     | Greutatea totală a ambalajelor, în kg, vândută în perioada respectivă |       |
| PET                        |                     | ~                   | 0                                                                     |       |
| Culoarea ambalajului *     |                     |                     | Numărul total de unități vândute pentru perioada                      |       |
| Transparent                |                     | ~                   | 0                                                                     |       |
| Trimite                    |                     |                     |                                                                       |       |
| GDPR                       | Politică de cookies | Termeni și condiții | Copyright © 2022-2023 RetuRO                                          | RO EN |

În cazul în care nu vă mai amintiți parola, faceți clic pe "Ați uitat parola?" și solicitați un cod de resetare parolă. Urmați instrucțiunile din **Appendix 1 -Resetarea parolei** de la sfârșitul acestui document.

După accesarea contului aveți acces la principalele funcționalități ale contului și puteți începe completarea datelor specifice tipului de activitate pentru care v-ați înregistrat.

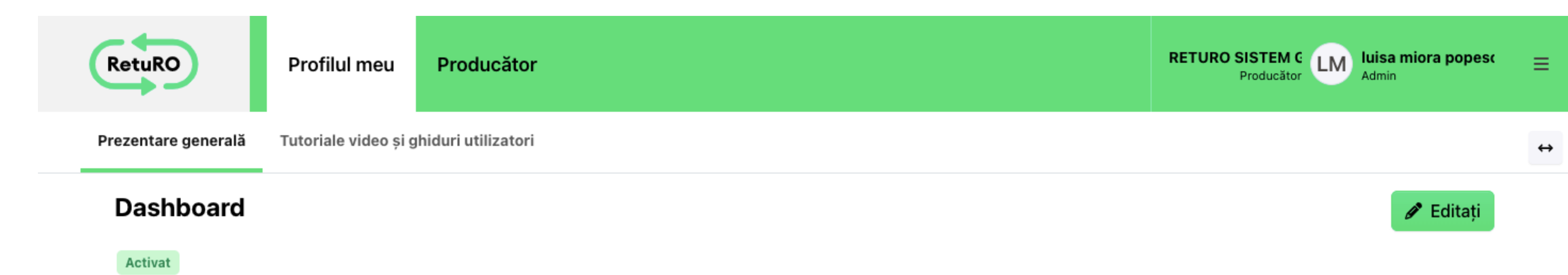

| nformații de bază                                                         |                                           |                                      |
|---------------------------------------------------------------------------|-------------------------------------------|--------------------------------------|
| Cod partener<br>P000024                                                   | Tip partener<br><b>Producer</b>           |                                      |
| Numele firmei<br>RETURO SISTEM GARANȚIE RETURNARE S.A.                    |                                           |                                      |
| Cod Unic de Înregistrare la Registrul Comerțului (CUI)<br><b>45721171</b> | Plătitor de TVA<br>✔                      | Cod de TVA (RO)<br><b>RO45721171</b> |
| Numărul de ordine din Registrul Comerțului (J/<br>/)<br>J40/3853/2022     | Denumirea comerciala<br>RETURO SISTEM GAR | ă a firmei<br>RANȚIE RETURNARE S.A.  |

| Adresa sediului social  | Adresa de corespondență |
|-------------------------|-------------------------|
| Str. Ion Ghica 13       | Str. Ion Ghica 13       |
| Sector 3 Mun. Bucureşti | Sector 3 Mun. Bucureşti |
| MUNICIPIUL BUCUREŞTI    | MUNICIPIUL BUCUREŞTI    |
| 30045 România           | 30045 România           |

#### IBAN

RO69PORL5155837584885423

#### Persoane de contact

Numele și prenumele persoanei de contact

luisa miora popescu

E-mail luisa.mioara.popescu@gmail.com

| GDPR                                               | Politică de cookies                    | Termeni și condiții | Copyright © 2022-202 | 3 RetuRO | RO EN |
|----------------------------------------------------|----------------------------------------|---------------------|----------------------|----------|-------|
| <u>Certificatului de Înregist</u>                  | <u>rare de la Registrul Comerț</u>     | <u>ului</u>         |                      |          |       |
| Certificat Fiscal                                  |                                        |                     |                      |          |       |
| E-mail de corespondență<br>luisa.mioara.popescu@gr | pentru documentele fiscale<br>nail.com |                     |                      |          |       |
| Numărul de telefon al pers<br>+402345343434        | soanei de contact                      |                     |                      |          |       |

# Principalele funcționalități ale contului de utilizator pentru producători și importatori sunt:

PROFILUL UTILIZATORULUI – unde se regăsesc informații despre companie și datele persoanei de contact desemnate în relația cu administratorul SGR. În această secțiune puteți oricând edita datele companiei, precum adresa de corespondență, informații bancare sau să adăugați alți reprezentanți autorizați ai companiei.

**PROFILUL PRODUCĂTORULUI** – această secțiune permite crearea de rapoarte cuprinzând numărul de unități de ambalaje SGR și greutatea aferentă de ambalaj exprimată în kilograme introduse pe piața națională în anul calendaristic anterior, defalcate pe lună. Tot aici se va putea accesa arhiva de documente și contracte precum și rapoartele transmise și semnate de ambele părți.

### După ce ați terminat de completat formularul faceți clic pe butonul "Trimite" pentru a salva înregistrarea. Pentru a adăuga un nou raport, completați un formular nou și faceți câte o înregistrare pentru fiecare categorie produs și tip de ambalaj.

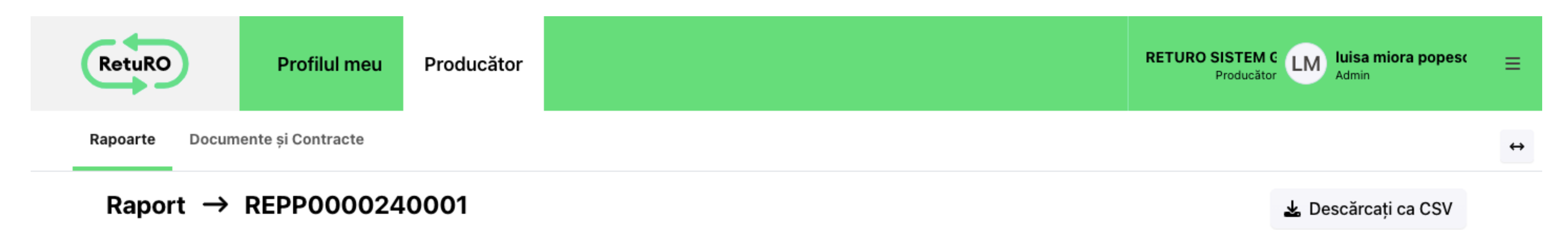

Deschide

# Selectați luna de raportare Categorie produs Tipul de ambalaj Culoarea ambalajului Barieră de oxigen Volumul în mililitri Greutate în KG Număr de unităț

| 1 ianuarie 2022  | Spirtoase | Sticlă | Nu | 100  | 500   | 4500  |
|------------------|-----------|--------|----|------|-------|-------|
| 2 ianuarie 2022  | Cidru     | Sticlă | Nu | 1000 | 5000  | 2500  |
| 3 ianuarie 2022  | Vin       | Sticlă | Nu | 750  | 47000 | 25000 |
| 4 februarie 2022 | Spirtoase | Sticlă | Nu | 100  | 600   | 2300  |

| 5 februarie 2022 | Cidru     | Sticlă | Nu | 1000 | 6000 | 11300 |
|------------------|-----------|--------|----|------|------|-------|
| 6 februarie 2022 | Vin       | Sticlă | Nu | 750  | 1000 | 1300  |
| 7 martie 2022    | Spirtoase | Sticlă | Nu | 100  | 2300 | 6000  |
| 8 martie 2022    | Cidru     | Sticlă | Nu | 1000 | 4300 | 7200  |
| 9 martie 2022    | Vin       | Sticlă | Nu | 750  | 5300 | 2200  |

10 🕶

#### Trimiteți datele raportului

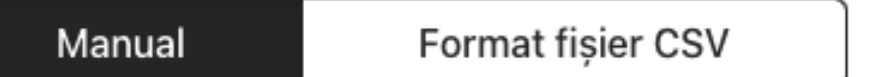

Dacă optați pentru introducerea manuală a datelor, va trebui să faceți câte o înregistrare pentru fiecare tip de material (PET, sticlă, metal), volum per unitate de ambalaj (0,1 l, 0,5 l, până la 3 l) și categorie de produs conținut.

| Selectați luna de raportare | *                   |                     | Barieră de oxigen *                                                   |       |
|-----------------------------|---------------------|---------------------|-----------------------------------------------------------------------|-------|
| martie 2022                 |                     | ✓                   | Barieră de oxigen                                                     | ~     |
| Categorie produs *          |                     |                     | Volumul în mililitri *                                                |       |
| Vin                         |                     | ~                   | 750                                                                   | ~     |
| Tipul de ambalaj *          |                     |                     | Greutatea totală a ambalajelor, în kg, vândută în perioada respectivă |       |
| Sticlă                      |                     | ~                   | 5300                                                                  | ~     |
| Culoarea ambalajului *      |                     |                     | Numărul total de unități vândute pentru perioada                      |       |
| Culoarea ambalajului        |                     | ~                   | 2200                                                                  | ~     |
| Trimite                     |                     |                     |                                                                       |       |
| GDPR                        | Politică de cookies | Termeni și condiții | Copyright © 2022-2023 RetuRO                                          | RO EN |

Atenție! În cazul în care ați introdus greșit cantitatea sau greutatea, puteți să reveniți la formular, selectați luna, categoria de produs și tipul de ambalaj pentru care doriți să editați cantitatea iar apoi apasând butonul "Trimite" se va efectua suprascriere pe raportul deja introdus. Dacă doriți să ștergeți un raport, de exemplu linia 2 (ianuarie 2022/Cidru), reveniți pe formular și modificați valorile Greutate în KG și Număr de unități la zero iar apoi faceți clic pe butonul "Trimite".

### Introducerea rapoartelor prin importul de fișiere tip .CSV

O modalitate simplă de introducere a rapoartelor este cea de import a unui fișier de tip .CSV, descărcat în prealabil din secțiunea "Instrucțiuni și exemple" din partea de jos a ecranului.

Completați fișierul conform specificațiilor din fișierele exemplu, faceți clic pe "Încărcați documentul" și apoi apăsați butonul "Trimite".

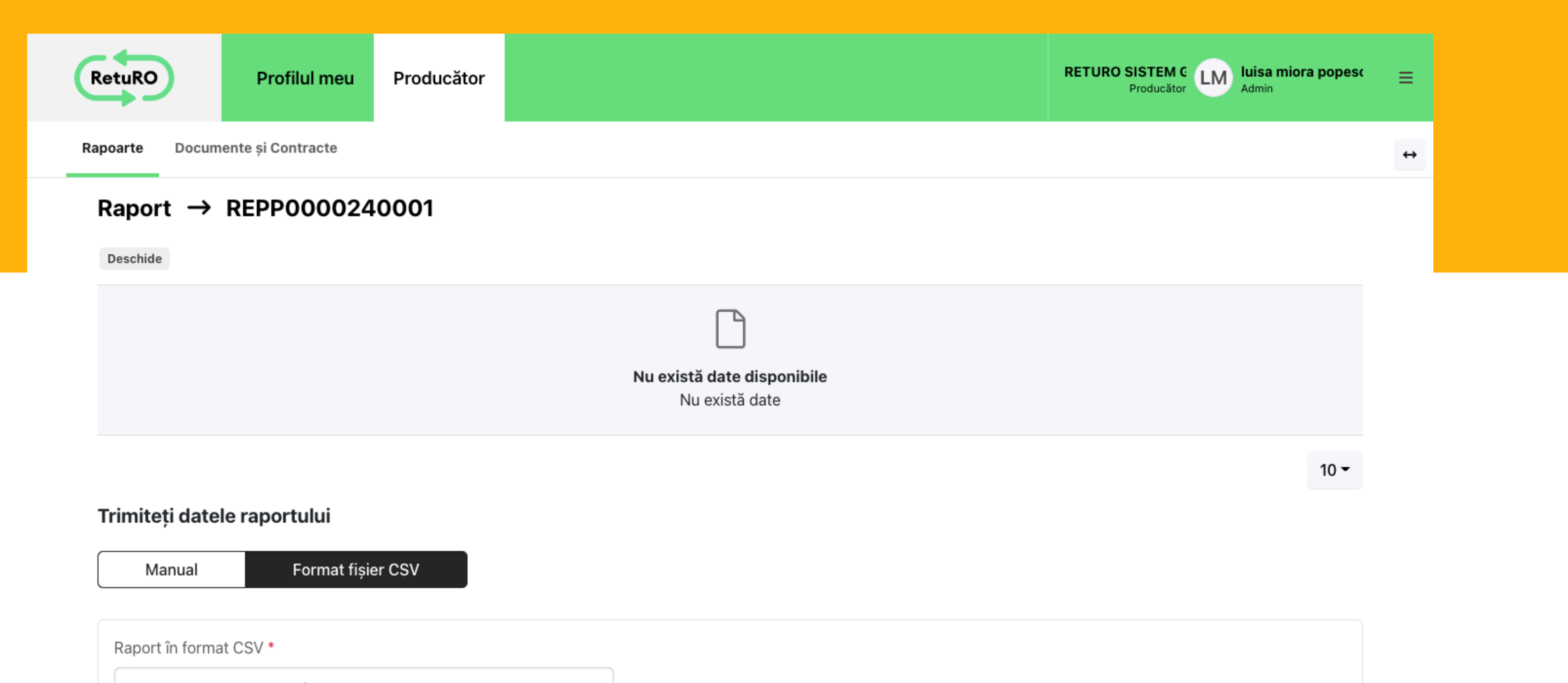

| <ul> <li><u>Fişier CSV go</u></li> </ul>  | <u>I</u>          |  |  |
|-------------------------------------------|-------------------|--|--|
| • Exemplu de fi                           | i <u>șier CSV</u> |  |  |
| <ul> <li><u>Descărcați ins</u></li> </ul> | <u>strucțiuni</u> |  |  |
| Descărcați in                             | structiuni        |  |  |
| nstrucțiuni și ex                         | xemple            |  |  |
|                                           |                   |  |  |
| Trimite                                   |                   |  |  |
|                                           |                   |  |  |

### Transmiterea rapoartelor

După verificarea rapoartelor, dacă acestea sunt corecte puteți începe să transmiteți rapoartele către RetuRO.

Accesați rapoartele deja introduse din tab-ul Producător aflat în partea stângă a ecranului principal, selectați "Rapoarte" și se va deschide ecranul Rapoarte ale producătorilor apoi faceți clic pe butonul "Trimiteți raportul".

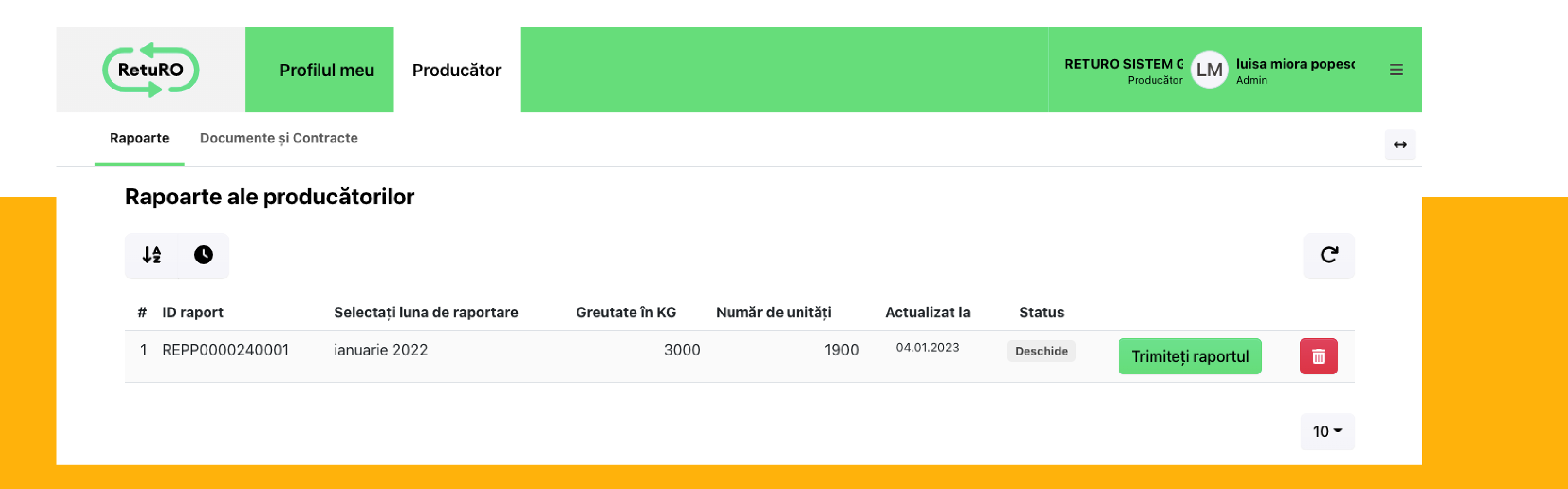

După ce ați finalizat pașii de transmitere raport, statusul rapoartelor din secțiunea "Rapoarte ale Producătorilor" se va modifica din "Deschide" în "Se așteaptă semnătură" și vom avea următoarele două opțiuni: "Redeschide" - caz în care încă mai putem edita rapoartele și butonul "Semnează", caz în care se trece la pasul următor, semnarea documentului pentru a finaliza înregistrarea.

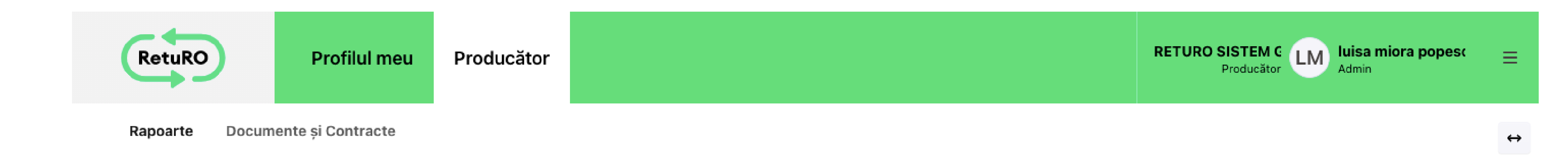

| J≩ O             |                             |                |                  |               |                       |            |          | C  |
|------------------|-----------------------------|----------------|------------------|---------------|-----------------------|------------|----------|----|
| # ID raport      | Selectați luna de raportare | Greutate în KG | Număr de unități | Actualizat la | Status                |            |          |    |
| 1 REPP0000240001 | ianuarie 2022               | 3000           | 1900             | 04.01.2023    | Se așteaptă semnătura | Redeschide | Semnează | Ô  |
|                  |                             |                |                  |               |                       |            |          |    |
|                  |                             |                |                  |               |                       |            |          | 10 |

Atenție: După semnarea documentelor nu se mai pot edita rapoartele transmise. Verificați cu atenție Formularul Standard de Înregistrare în SGR care urmează să fie semnat, pentru a vă asigura că datele sunt corecte.

### Appendix 1 - Resetarea parolei

Parcurgeți pași următori pentru a vă reseta parola:

1. Introduceți adresa de e-mail utilizată la înregistrarea contului dvs. apoi apăsați butonul "Trimiteți un cod de verificare". Veți primi un cod de verificare pe adresa de mail.

|  | Anulare Returns of the second second seco |  |
|--|----------------------------------------------------------------------------------------------------|--|

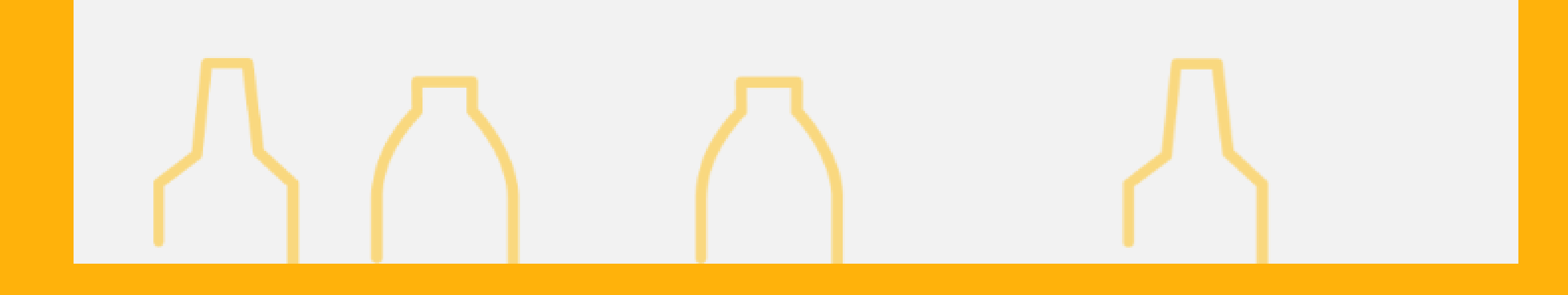

2. Introduceți codul primit pe email și apoi apăsați butonul "Cod de verificare" pentru validare cod.

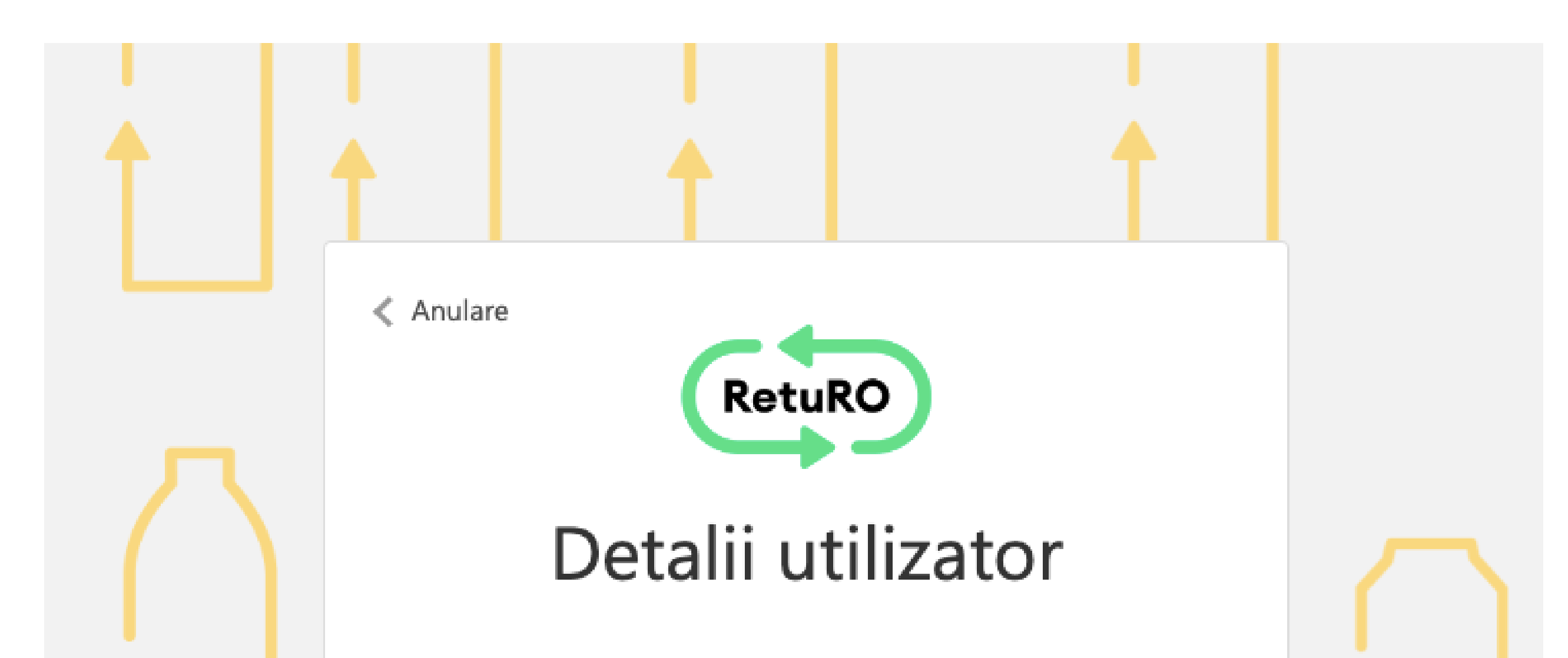

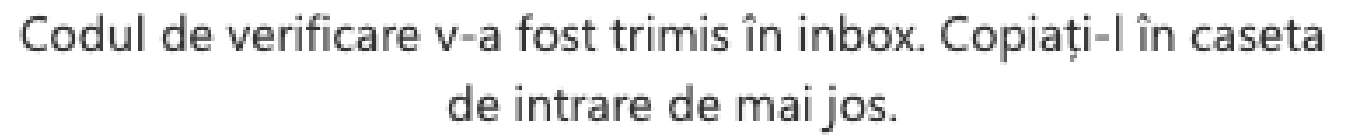

luisa.mioara.popescu@gmail.com

Cod de verificare

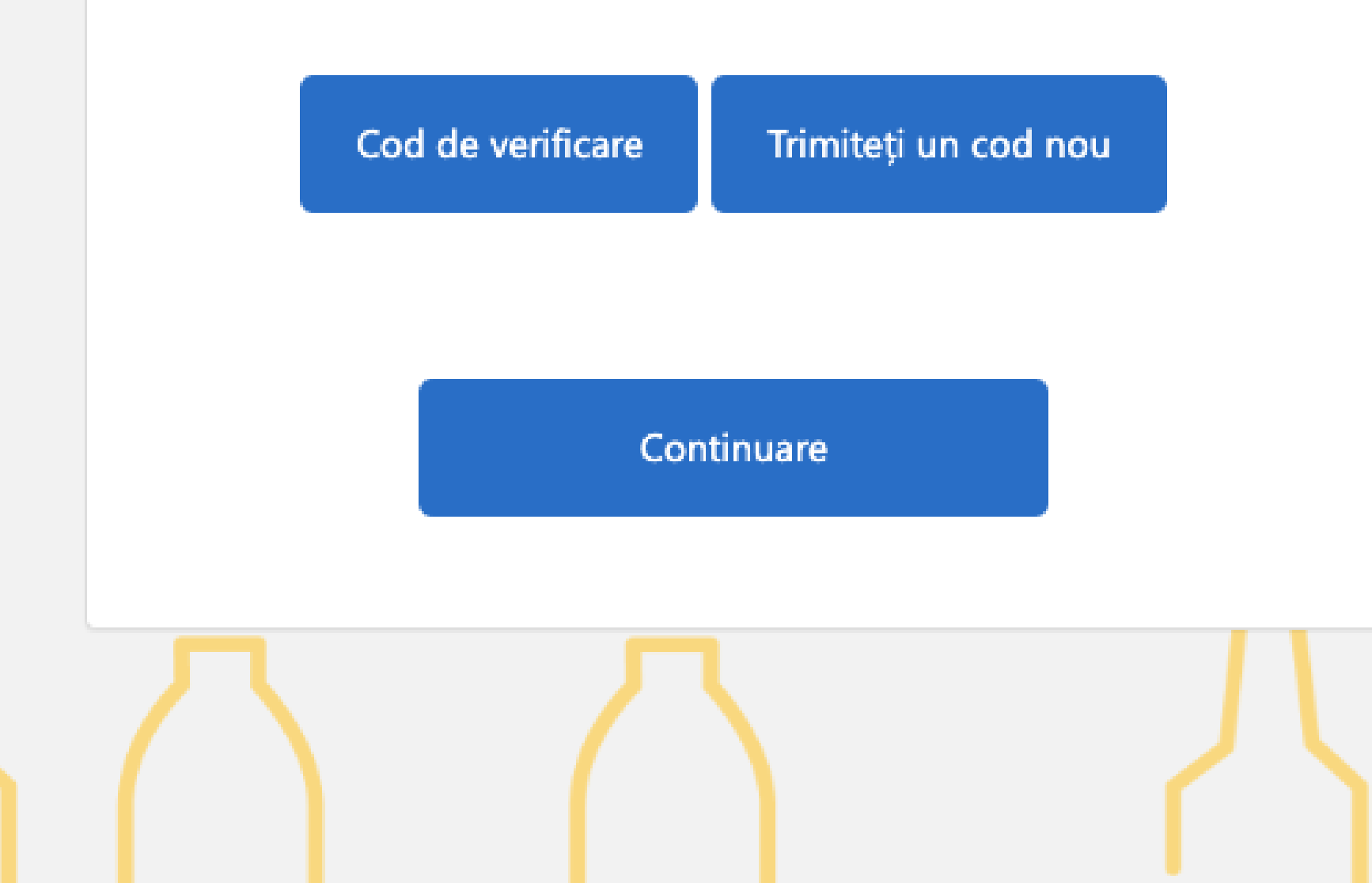

3. Adresa de email a fost validată. Faceți clic pe butonul "Continuare" apoi introduceți noua parolă pe pagina deschisă și apăsați Enter.

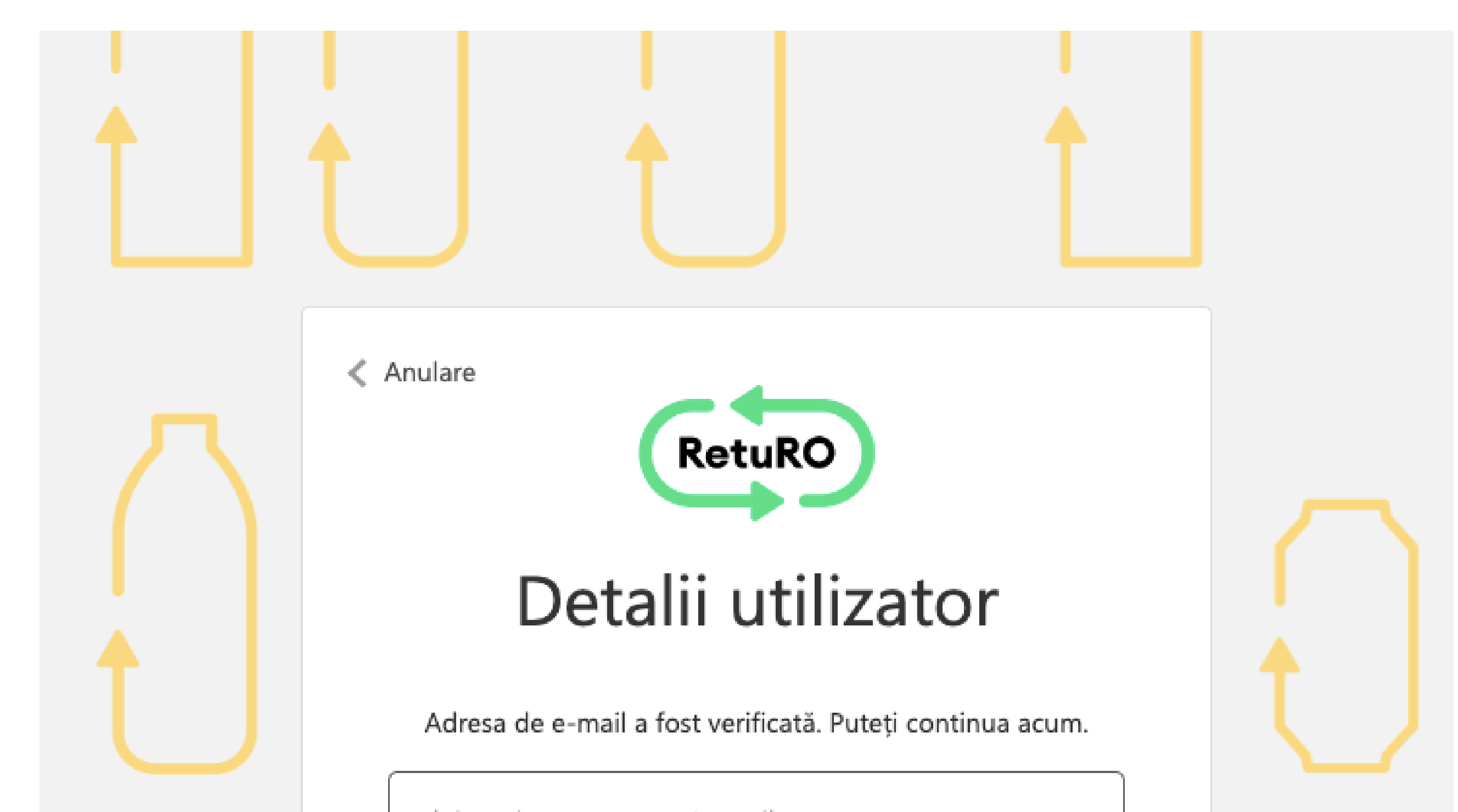

|  | Modificați e-mailul |            |  |
|--|---------------------|------------|--|
|  |                     | Continuare |  |
|  |                     |            |  |

În cazul în care adresa de e-mail pentru care ați solicitat resetarea parolei nu este asociată cu un cont de utilizator, atunci apăsați butonul "Modificați e-mailul" și reluați pașii de resetare parolă.